## Bigvan al-Nil 新バージョンへの環境移行方法

※ 必ず、旧バージョンをアンインストールする前に行ってください。

旧バージョンの各種設定を新バージョンへ移行することが可能です。 ユーザーテンプレート、学習機能も移行対象となります。

## 1. 環境移行ツールの起動

スタートボタンから

[全てのプログラム]-[Bigvan al-Nil 20\*\*(新バージョン)]-[環境移行ツール]をクリックします。

## 2. 環境移行ツールの設定を行います

「環境移行ツール」ダイアログボックスが表示されます。 ご希望の項目を選択して、「OK」ボタンをクリック します。

また、「全選択」で全項目の一括チェック ON、 「全解除」で一括チェック OFF も可能です。

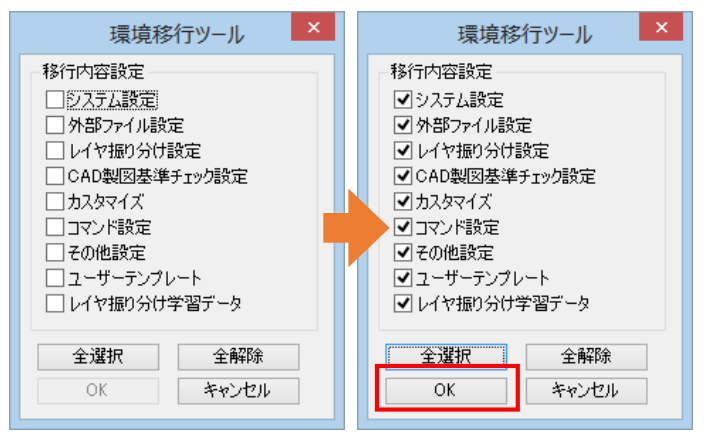

## 3. 設定を完了します

「2」で選択した項目の設定をBigvan al-Nil 20\*\* (新バージョン) へ移行します。 「OK」ボタンをクリックします。

| × | 既に新バージョン をご利用の場合、この操作で |
|---|------------------------|
|   | 旧バージョン の設定に上書きされます。    |
|   | ご注意ください。               |

| 環境移行                       |
|----------------------------|
| 現在の設定は上書きされます。<br>よろしいですか? |
| OK キャンセル                   |